## myguide

How to use Delay Screen Capture

myguide.org

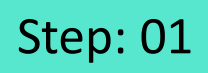

Go inside the Workflow Guide and click on "Add Step"

|     | Ģ                                             | 0 Ⅲ Ξ                                                        |
|-----|-----------------------------------------------|--------------------------------------------------------------|
| +   | - Sample Workflow Guide                       | <b></b> 2                                                    |
|     | Start a new Guide                             | Go inside the Workflow Guide<br>and click on "Add Step"<br>© |
| © M | MyGuide by EdCast   Privacy & Cookies   Terms | ( <b>D</b> )                                                 |
|     |                                               |                                                              |

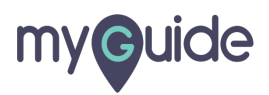

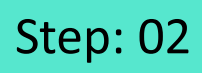

Click on "Image Step"

|       |                                             | <i>⊙</i> Ⅲ                           | =                     |  |
|-------|---------------------------------------------|--------------------------------------|-----------------------|--|
| ←     | Sample Workflow Guide                       |                                      | <b>:</b> (不)          |  |
|       | Start a new Guide                           | e                                    |                       |  |
|       | Add Step                                    | + Inline Step                        |                       |  |
|       |                                             | Message Step                         | Click on "Image Step" |  |
|       |                                             | Ph Video Step                        | ¢                     |  |
|       |                                             | IIIIIIIIIIIIIIIIIIIIIIIIIIIIIIIIIIII |                       |  |
|       |                                             | $\mathscr{O}$ Link Guide             |                       |  |
|       |                                             |                                      |                       |  |
|       |                                             |                                      |                       |  |
|       |                                             |                                      |                       |  |
|       |                                             |                                      |                       |  |
|       |                                             |                                      |                       |  |
| © Myd | Guide by EdCast   Privacy & Cookies   Terms |                                      | <b>e</b>              |  |
|       |                                             |                                      |                       |  |
|       |                                             |                                      |                       |  |

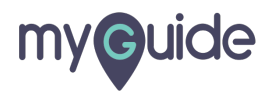

If you want to perform any activity on the screen and want that screen to be captured at a certain delay, you can use the delay capture feature

Enter the number of seconds here

| €<br>€ Sa    | If you want to perform at<br>the screen and want that<br>captured at a certain del<br>use the delay capture fe | ny activity on<br>t screen to be<br>ay, you can<br>ature |
|--------------|----------------------------------------------------------------------------------------------------|----------------------------------------------------------|
|              | Add Step                                                                                                    | 1 Inline Step                                            |
|              |                                                                                                    | ⊠ Message Step                                           |
|              | 1 Upload Image                                                                                                 | 図 Image Step 4                                           |
|              | Capture Screen<br>Delay Capture O Sec<br>Bulk Images                                                           | Enter the number of seconds<br>here                      |
| © MyGuide by | y EdCast   Privacy & Cookies   Terms                                                                           |                                                          |
|              |                                                                                                    |                                                          |

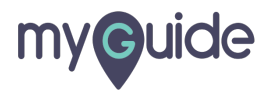

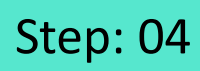

Click on capture screen

| Ģ                       |                                               | ⊖ <b>Ⅲ</b> Ξ   |  |
|-------------------------|-----------------------------------------------|----------------|--|
| <del>~</del>            | Sample Workflow Guide                         | : 🔀 🛪          |  |
|                         | Start a new Gui                               | de             |  |
|                         | Add Step                                      | ⊕ Inline Step  |  |
|                         |                                               | 🖂 Message Step |  |
|                         |                                               | 🖾 Image Step 🔳 |  |
| Click on capture screen | Capture Screen                                | 🕾 Video Step 🔺 |  |
| ¢                       | Delay Capture 03 Sec                          | C Link Guide   |  |
|                         | a Bulk Images                                 |                |  |
|                         | Bulk images with text                         |                |  |
|                         |                                               |                |  |
|                         |                                               |                |  |
|                         |                                               |                |  |
| © MvG                   | Guide by EdCast   Privacy & Cookies   Terms   | -              |  |
| e myc                   | Sales of Exclusion in much a sounds   Territa | •              |  |
|                         |                                               |                |  |

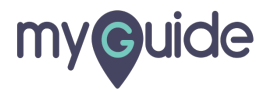

## Your screen will be captured after the delay!

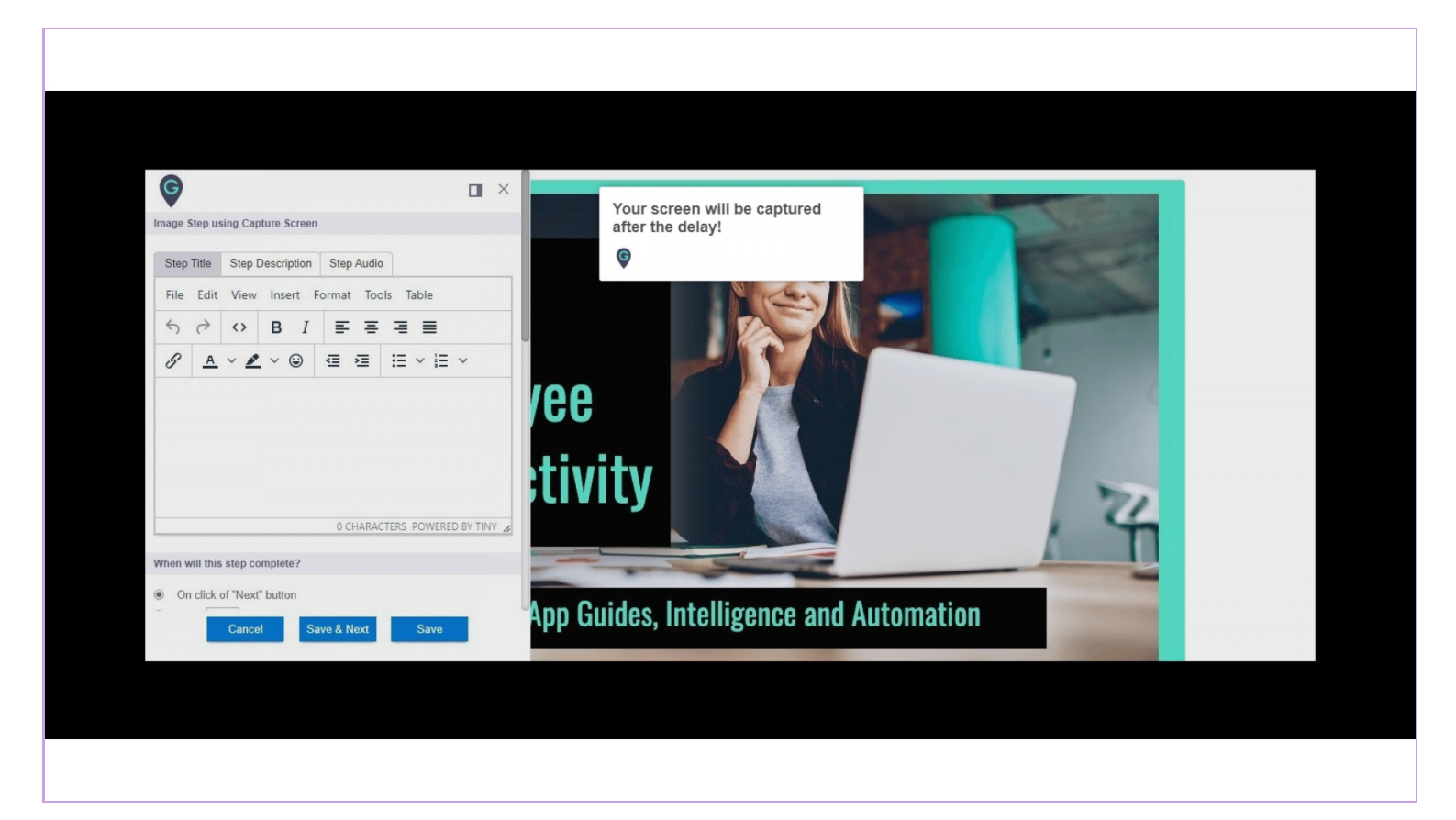

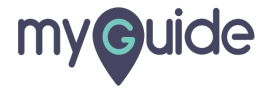

## **Thank You!**

myguide.org

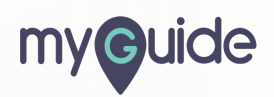